CỤC CHUYỀN ĐỔI SỐ VÀ THÔNG TIN DỮ LIỆU TÀI NGUYÊN MÔI TRƯỜNG TRUNG TÂM CÔNG NGHỆ PHẦN MỀM & NỀN TẢNG SỐ

## TÀI LIỆU HƯỚNG DẪN SỬ DỤNG HỆ THỐNG TIẾP NHẬN, TRẢ LỜI PHẢN ẢNH KIẾN NGHỊ VỀ TÀI NGUYÊN MÔI TRƯỜNG

(Dành cho cá nhân, doanh nghiệp, tổ chức)

Hà Nội - 2024

# PHIÊN BẢN TÀI LIỆU

| Ngày tháng | Phiên bản | Nội dung sửa đổi | Ghi chú |
|------------|-----------|------------------|---------|
| 17/05/2024 | V1.0      | Viết mới         |         |

## THUẬT NGỮ VÀ VIẾT TẮT

| STT | Thuật ngữ/Viết<br>tắt | Ý nghĩa                     |
|-----|-----------------------|-----------------------------|
| 1.  | HTTT                  | Hệ thống thông tin          |
| 2.  | BTN&MT                | Bộ Tài nguyên và Môi trường |
| 3.  | PAKN                  | Phản ánh kiến nghị          |
| 4.  | ВÐКН                  | Biến đổi khí hậu            |

## Mục lục

| I. Giới thiệu chung                         | 3  |
|---------------------------------------------|----|
| II. Hướng dẫn sử dụng người dùng            | 3  |
| 1. Gửi câu hỏi, kiến nghị                   | 3  |
| 2. Đăng nhập                                | 7  |
| 3. Danh sách PAKN đã gửi                    | 12 |
| 3.1 Xem chi tiết thông tin câu hỏi          | 13 |
| 3.2 Tìm kiếm câu hỏi đã gửi                 | 15 |
| 3.3 Cập nhật thông tin người dùng           | 16 |
| Trung tâm Công nghê phần mềm và Nền tảng số | 2  |

#### I. Giới thiệu chung

Hệ thống tiếp nhận, trả lời phản ánh kiến nghị về Tài nguyên môi trường thuộc Bộ Tài nguyên và Môi trường là hệ thống tiếp nhận các phản ảnh, kiến nghị thuộc lĩnh vực Tài nguyên môi trường:

- Các hành vi chậm trễ, gây phiền hà hoặc không thực hiện, thực hiện đúng của cán bộ, công chức, viên chức trong giải quyết thủ tục hành chính;
- Những cơ chế, chính sách, thủ tục hành chính không phù hợp với thực tế, không đồng bộ, không thống nhất, không hợp pháp trong lĩnh vực tài nguyên môi trường

### II. Hướng dẫn sử dụng cho người dân, doanh nghiệp, tổ chức

### 1. Gửi câu hỏi, kiến nghị

Người dân, doanh nghiệp, tổ chức truy cập vào địa chỉ: https://hoidap.monre.gov.vn

Kích vào "GỬI CÂU HỎI KIẾN NGHI" trên thanh menu. Giao diện gửi câu hỏi hiện thị để người dân, doanh nghiệp, tổ chức tiến thành gửi câu hỏi.

| GỬI CÂU HỎI         |                                                                                         |  |  |
|---------------------|-----------------------------------------------------------------------------------------|--|--|
| Đối tượng:          | ◉ Cá nhân 🔿 Doanh nghiệp 🔿 Tổ chức                                                      |  |  |
| Họ và tên: *        | Nhập đầy đủ họ và tên                                                                   |  |  |
| Số điện thoại: *    | Nhập số điện thoại                                                                      |  |  |
|                     | Thông tin tài khoản, quá trình xử lý câu hỏi, kiến nghị sẽ được gửi tới số điện thoại ! |  |  |
| Email:              | Vd: nguoidung@mail.com                                                                  |  |  |
| Tỉnh thành: *       | Chọn tỉnh, thành –                                                                      |  |  |
| Quận/Huyện: *       | Chọn quận/huyện                                                                         |  |  |
| Địa chỉ:            | Số nhà, đường, phường/xã                                                                |  |  |
|                     |                                                                                         |  |  |
|                     |                                                                                         |  |  |
| Lĩnh vực:*          | - Chọn lĩnh vực 🗸                                                                       |  |  |
| Chi tiết lĩnh vực:* | – Chọn chi tiết lĩnh vực – 🔹                                                            |  |  |
| Tiêu đề: *          | Nhập tiêu đề tóm tắt câu hỏi                                                            |  |  |
| Nội dung câu hỏi: * | Nhập nội dung câu hỏi                                                                   |  |  |
|                     |                                                                                         |  |  |
|                     |                                                                                         |  |  |
| File đính kèm:      | Choose File No file chosen                                                              |  |  |
|                     |                                                                                         |  |  |
| Mã bảo mật: *       | rljxhk Nhập mã bảo mật Gửi câu hỏi ∢                                                    |  |  |

- Bước 1: Nhập đầy đủ các thông tin
- Đối tượng: Chọn đối tượng
- Họ và tên: Nhập thông tin họ và tên (Thông tin bắt)
- Số điện thoại: Nhập thông tin số điện thoại Thông tin bắt buộc phải nhập(Nhập đúng số điện thoại để hệ thống gửi OTP và quá trình xử lý câu hỏi)
- Email: Nhập thông tin email
- Tỉnh thành: Chọn tỉnh thành (Thông tin bắt buộc)

- Quận/Huyện: Chọn quận/huyện (Thông tin bắt buộc)
- Địa chỉ: Nhập thông tin địa chỉ chi tiết
- Lĩnh vực: Chọn lĩnh vực của câu hỏi (Thông tin bắt buộc)
- Chi tiết lĩnh vực: Chọn chi tiết lĩnh vực (Thông tin bắt buộc)
- Tiêu đề: Nhập tiêu đề của câu hỏi (Thông tin bắt buộc)
- Nội dung câu hỏi: Ghi nội dung câu hỏi (Thông tin bắt buộc)
- File đính kèm: Choose file đính kèm(nếu có)
- Mã bảo mật: Nhập mã bảo mật (Thông tin bắt buộc)

### Gửi câu hỏi ⁄

- Bước 2: Nhấn nút
- Bước 3: Hệ thống sẽ gửi mã OTP về số điên thoại đã đăng ký, người dân, doanh nghiệp, tổ chức điền mã OTP và nhấn nút "Xác thực"

|                                                                         | BỘ TÀI NG<br>Hệ thống trả li                                                            | <b>UYÊN V</b><br>ời các kiến i | hoidap.monre.gov.vn sa<br>Gử câu hỏi thành công!                           | ys            | OK                        | đầng nhập              |
|-------------------------------------------------------------------------|-----------------------------------------------------------------------------------------|--------------------------------|----------------------------------------------------------------------------|---------------|---------------------------|------------------------|
| # TRANG CH                                                              | HỦ GIỚI THIỆU                                                                           | VĂN BẢN QPPL                   | VĂN BẢN HƯỚNG DẦN                                                          | TÌM KIẾM      | GỬI CÂU HỎI, KIẾN NGHỊ    |                        |
| TÌM KIEM<br>Nhập từ k<br>Chọn lĩn<br>Chọn lĩn<br>Ngày gửi cả<br>Từ ngày | cAUHOI<br>thóa tìm kiếm<br>1vực- ·<br>hư thành- ·<br>iu hỏi<br>Đến ngày ∰<br>Q TÌM KIẾM | XACTHI<br>Điền mà<br>Nhập m    | ý <b>c orP</b><br>á xác thực đã gửi về số điện th<br>lẫ OTP: <u>326258</u> | noại của bạn. | Thời gian còn lại: 105(s) | Gửi lại mã<br>Xác thực |

Hệ thống xác nhận gửi câu hỏi thành công. Mã câu hỏi và tài khoản đăng nhập hệ thống(nếu là số điện thoại lần đầu gửi PAKN) sẽ được gửi vào số điện thoại.

#### 2. Đăng nhập tài khoản

Thao tác đăng nhập

- Bước 1: Nhập địa chỉ truy cập vào Hệ thống trên trình duyệt web, màn hình hiển

thị:

| B H                                | <b>Ô TÀI N</b><br>E THƠNG TRÀ | GUYÊN VÀ                              | <b>1 MÔI TRƯỜN</b><br>Shị vẽ tài nguyên và                                                                             | <b>G</b><br>MÔI TRƯỜNG                                                        |                                                                                                    | ÐĂ                                                                                                    | NG NHẬI                                  |
|------------------------------------|-------------------------------|---------------------------------------|----------------------------------------------------------------------------------------------------|-------------------------------------------------------------------------------|----------------------------------------------------------------------------------------------------|----------------------------------------------------------------------------------------------------|------------------------------------------|
| 🖶 TRANG CHỦ                        | giới thiệu                    | VĂN BẢN QPPL                          | VĂN BẢN HƯỚNG DẦN                                                                                                    | TÌM KIẾM                                                                      | GỬI CÂU HỎI, KIẾN NG                                                                                          | Hļ                                                                                                    |                                          |
| LĨNH VỰC                           | ĐỊA PHƯƠN                     | G LOẠI CÂI                            | 1 Họi                                                                                                    |                                                                               |                                                                                                    |                                                                                                    |                                          |
| <ul> <li>Đất đai</li> </ul>        |                               | <ul> <li>Tài nguy</li> </ul>          | ên nước                                                                                                    | <ul> <li>Địa chất</li> </ul>                                                  | và Khoáng sản                                                                                                 | <ul> <li>Môi trường</li> </ul>                                                                                                    |                                          |
| <ul> <li>Khí tượng thủy</li> </ul> | văn                           | • Đo đạc v                            | và bản đồ                                                                                                    | <ul> <li>Biển và l</li> </ul>                                                 | nải đảo                                                                                                    | <ul> <li>Biến đổi khí hậu</li> </ul>                                                                                                    |                                          |
| <ul> <li>Viễn Thám</li> </ul>      |                               | <ul> <li>Lĩnh vực</li> </ul>          | : khác                                                                                                    |                                                                               |                                                                                                    |                                                                                                    |                                          |
| TÌM KIẾM CÂU H                     | óı                            | DANH S                                | ÁCH CÂU HỎI - CÂU TRẢ LỜ                                                                                               | Mới                                                                           |                                                                                                    | Tổng số: 3047                                                                                                    | bản ghi                                  |
| Nhập từ khóa tì                    | m kiếm                        | ? [1] ính<br>trả lời<br>02/07<br>đóng | i thưa Bộ Trưởng! Công ty C<br>kết quả giải quyết thủ tục h<br>/2021. Ngày 07/07/2021 có<br>bảo hiểm ở công ty cho chị | ổ phần Tài nguyê<br>ành chính của Bộ<br>ìng cây chúng tô<br>Hằng thì chị ấy b | n – Môi trường biển cho<br>ờ Tài nguyên và Môi trười<br>i lại cho bà Vũ Thị Tâm l<br>ảo cứ về đi đợi thông bá | bà Vũ Thị Tâm nộp hồ sơ ở Văn phòng tiếp 1<br>g ngày 30/06/2021 có hẹn ngày trả kết quả<br>à phụ trách kỹ thuật của công ty đến nộp xá<br>10 qua mail, đến nay ngày 30/07/2021 mà vậ | nhận và<br>là ngày<br>ác nhận<br>ẫn chưa |
| -Chọn lĩnh vực-                    |                               | nhận<br>được                          | được giấy phép cũng như ý<br>biết Bộ Trưởng có ký Quyết                                                                | kiến phản hồi tù<br>định số 1399/QĐ                                           | r Cục đo đạc, bản đồ và<br>-BTNMT ngày 26/06/202                                                              | Thông tin địa lý Việt Nam. Doanh nghiệp ch<br>0 về việc phê duyệt đề án kiện toàn Văn Phò                                                                                            | núng tô<br>ng Tiếp                       |
| -Chọn tỉnh/thàn                    | h                             | nhận<br>Vậy m                         | và trả lời kết quả giải quyết t<br>là đến nay gần 03 tháng từ r                                                        | hủ tục hành chín<br>ngày Công ty Cổ                                           | h của Bộ Tài nguyên và N<br>phần Tài nguyên – Môi tr                                                          | 1ôi trường theo cơ chế một cửa, một cửa liêr<br>ường biển mà không thấy có giấy phép cũng                                                                                            | n thông<br>như trá                       |
| -Chọn loại câu h                   | ıói–                          | lại hồ<br>chăng                       | sơ cho công ty chúng tôi. c<br>đây là sự đánh vòng, làm k                                                              | ông ty có liên hệ<br>hó doanh nghiệp                                          | với phòng chính sách ph<br>trong lúc cả Chính Phủ đ                                                           | áp chế thì không ai trả lời cả bảo cứ hỏi 1 củ<br>ồng hành với doanh nghiệp trong mùa Covid                                                                                          | ra. Phả<br>-19 khả                       |
| Ngày gửi câu hỏi<br>Từ ngày        | Đến ngày                      | khăn<br>trưởn<br>quan                 | này??????? Theo chúng tôi<br>g kiểm tra và xác minh xem (<br>đến việc chậm trễ hồ sơ                                   | được biết chỉ có<br>có hay không việc                                         | 02 ngày để cục xử lý hồ<br>c làm khó dễ doanh nghiệ                                                           | sơ ở Cục giờ tận 2 tháng rồi chưa có??? Đề<br>p. Nếu có xử lý trách nhiệm cá nhân, tổ chức                                                                                           | nghị Bộ<br>có liên                       |
|                                    |                               | Lĩnh vi                               | ro: Đo đạo và bản đồ                                                                                                   | Tiph/th?                                                                      | nh: Tinh Phú Vôn                                                                                              | Logi câu bải: Kiến nghị của công dâi                                                                                                    |                                          |

- Bước 2: Chọn đăng nhập, màn hình sẽ hiển thị:

| ĐĂNG NHẬP                 |                          |  |  |
|---------------------------|--------------------------|--|--|
| SỐ ĐIỆN THOẠI<br>MẬT KHẨU |                          |  |  |
|                           | ðăng nhập Quên mật khẩu? |  |  |

- Bước 3: Nhập thông tin đăng nhập vào hệ thống, gồm:
- Tên đăng nhập: nhập vào tên đăng nhập– Thông tin bắt buộc phải nhập
- Mật khẩu: nhập mật khẩu Thông tin bắt buộc phải nhập

Trung tâm Công nghệ phần mềm và Nền tảng số

(Thông tin tài khoản và mật khẩu đăng nhập đã được hệ thống gửi qua số điện thoại và cá nhân, doanh nghiệp, tổ chức đã đăng ký gửi câu hỏi trước đó.)

ĐĂNG NHẬP

- *Bước 4*:Nhấn nút diện thiện thập thành công hệ thống hiển thị giao diện làm việc của người dùng.

#### Trường hợp quên mật khẩu:

- Bước 1: Vào đăng nhập

| ĐĂNG NHẬP     |                          |  |
|---------------|--------------------------|--|
| Số ĐIỆN THOẠI |                          |  |
| MALKIAU       | ðăng nhập Quên mật khẩu? |  |

→ Sau đó nhấn nút
Quên mật khẩu?
, màn hình hiển thị giao diện hiển thị:

| XÁC THỰC TÀI KHOẢN |                 |             |  |
|--------------------|-----------------|-------------|--|
| SỐ ĐIỆN THOẠI      | Nhập số điện th | oại         |  |
| MĂ BẢO MẬT: *      | qzajgy          | Nhập mã bảo |  |
|                    | XÁC NHẬN        |             |  |

- Bước 2 : Nhập số điện thoại, mã bảo mật

| XÁC THỰC TÀI KHOẢN |            |        |  |
|--------------------|------------|--------|--|
| SỐ ĐIỆN THOẠI      | 0869359672 |        |  |
| MÃ BẢO MÂT: *      | gzaigy     | qzajgy |  |
| MA DAO MÁT.        | XÁC NHẬN   |        |  |
|                    |            |        |  |
| ➔ Sau đó nhấn nút  | XĂC NHẬN   |        |  |

Điền mã OTP được gửi về số điện thoại:

| XÁC THỰC OTP |          |  |
|--------------|----------|--|
| ма хас тнựс  | 9100523  |  |
|              | XÁC NHẬN |  |
|              |          |  |

→ Nhập mã otp, sau đó nhấn nút XÁC NHẬN, màn hình hiển thị giao diện hiển thị:

| ĐẶT LẠI MẬT KHẨU         |                              |  |  |
|--------------------------|------------------------------|--|--|
|                          | Tài khoản: <b>0869359672</b> |  |  |
| Mật khẩu mới             | Mật khấu mới                 |  |  |
| Xác nhận mật<br>khẩu mới | Nhập lại mật khấu mới        |  |  |
|                          | ĐẶT LẠI MẬT KHẨU             |  |  |

- Bước 3: Nhập lại mật khẩu mới, xác nhận mật khẩu mới

| ĐẶT LẠI MẬT KHẨU                       |                              |  |  |  |
|----------------------------------------|------------------------------|--|--|--|
| Mật khẩu mới                           | Tài khoản: <b>0869359672</b> |  |  |  |
| Xác nhận mật<br><mark>k</mark> hẩu mới |                              |  |  |  |
|                                        | ĐẶT LẠI MẬT KHẨU             |  |  |  |

| ➔ Sau đó nhấn nút<br>diện hiển thị:            | T LẠI MẬT KHẨU                                    | , màn hình hiển thị giao                                            |
|------------------------------------------------|---------------------------------------------------|---------------------------------------------------------------------|
| BỘ TÀI NGUYÊN V<br>Hệ THÔNG TRẢ LỜI CÁC KIỆN N | À MỘI TRƯỜNG<br>IGHI VE TĂI NGUYÊN VÀ MÔI TRƯỜNG  | tikko tekke<br><b>They đối mật khẩu</b><br>Đối mật khẩu thành công! |
| 🖷 TRANG CHỦ GIỚI THIỆU VĂN BÂN QPPL            | VĂN BẢN HƯỚNG DẦN TÌM KIẾM GửI CÂU HỎI, KIẾN NGHỊ |                                                                     |
|                                                |                                                   |                                                                     |
|                                                | ĐĂNG NHẬP                                         |                                                                     |
|                                                | số diện thoại                                     |                                                                     |
|                                                | мат кна́и                                         |                                                                     |
|                                                | อลัพช พหลัก Quên mặt khẩu?                        |                                                                     |

- \* Xem và cập nhật thông tin người dùng
- Bước 1: Tại trang chủ nhấn chọn "XIN CHÀO: 0869359672"

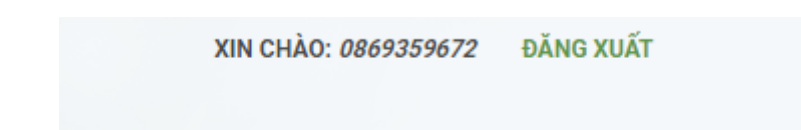

 Bước 2: Màn hình sẽ hiển thị giao diện, ở đây có thể cập nhật lại thông tin người dùng :

| Thông tin người dùng |                   |                                      |
|----------------------|-------------------|--------------------------------------|
|                      | Đối tượng         | ● Cá nhân ── Doanh nghiệp ── Tổ chức |
|                      | Số điện thoại     | 0869359672                           |
|                      | Mật khẩu cũ       |                                      |
|                      | Mật khẩu mới      |                                      |
|                      | Nhập lại mật khẩu |                                      |
|                      | Họ và Tên         | Vũ Mai Linh                          |
|                      | Địa chỉ           | địa chỉ chi tiết                     |
|                      | Email             | vulinh2720@gmail.com                 |
|                      | Tỉnh thành        | Huyện Bắc Bình, Tỉnh Bình Thuận 🗸    |
|                      |                   | Cập nhật Quay lại                    |

Ở đây có thể cập nhật thông tin vào các trường:

- Đối tượng
- Mật khẩu cũ
- Mật khẩu mới
- Nhập lại mật khẩu mới
- Họ và tên
- Địa chỉ
- Email
- Tỉnh thành

#### 3. Danh sách PAKN đã gửi

Từ menu người dùng di chuyển chuột đến **DANH SÁCH PAKN ĐÃ GỬI** hiển thị giao diện tương ứng.

| THÔNG TIN CÁ NHÂN    |                                |                                     |                                                                                                    |                   |                      |               |  |  |
|----------------------|--------------------------------|-------------------------------------|----------------------------------------------------------------------------------------------------|-------------------|----------------------|---------------|--|--|
|                      |                                | Danh sách câu hỏi, kiến nghị đã gửi |                                                                                                    |                   |                      |               |  |  |
|                      |                                | Nhậ                                 | o từ khóa tìm kiếm 🔹 🗸                                                                                                    | <b>×</b> Q        |                      |               |  |  |
|                      | Vũ Linh 🖌                      | STT                                 | Tiêu đề                                                                                                    | Ngày tiếp<br>nhận | Trạng<br>thái        | Tiến<br>trình |  |  |
| Số điện thoại:       | 0869359672                     | 1                                   | TIKN 20249527 0002<br>Tiêu đề                                                                                                    | 27/05/2024        | Chưa<br>tiếp<br>nhận | ۲             |  |  |
| Ngày tạo:            | 22/03/2024                     | 2                                   | TIKN 20249527.0001<br>Tiểu đề                                                                                                    | 27/05/2024        | Chưa<br>tiếp<br>nhận | ۲             |  |  |
| Địa chỉ:             | 28 Phạm Văn Đồng               | 3                                   | TLKN 20240326-0016<br>Kính gửi Bộ TN&MT, cho tôi hỏi một vấn đề cụ thể sau:                                                                                                    | 26/03/2024        | Chưa<br>tiếp<br>nhận | ۲             |  |  |
| Email:<br>Đối tượng: | vulinh123@gmail.com<br>Cá nhân | 4                                   | TLKN 20240326.0014<br>Trong văn học hay ngôn ngữ hàng ngày thường nói CƠN<br>MƯA, TRẬN MƯA. Theo quy định của ngành khí tượng<br>thủy văn thì thế nào gọi là cơn mưa, thế nào gọi là trận<br>mưa | 26/03/2024        | Đã<br>công bố        | ۲             |  |  |
|                      |                                | 5                                   | TLKN 20240326.0012<br>vì saoDự báo hiện tượng mưa đá chưa sát thực                                                                                                    | 26/03/2024        | Đã tổng<br>hợp       | ۲             |  |  |
|                      |                                |                                     | 123456                                                                                                    | 789               | 10 (                 | 3 33          |  |  |

Ở chức năng này cho phép người dùng xem danh sách câu hỏi người dùng đã gửi, tìm kiếm câu hỏi, cập nhật thông tin của người dùng

## 3.1 Xem chi tiết thông tin câu hỏi

| THÔNG TIN C          | Á NHÂN                         |     |                                                                                                    |                   |                      |               |
|----------------------|--------------------------------|-----|----------------------------------------------------------------------------------------------------|-------------------|----------------------|---------------|
|                      |                                |     | sách câu hỏi, kiến nghị đã gửi                                                                                                    |                   |                      |               |
|                      | 60                             | Nhậ | p từ khóa tìm kiếm Chọn trạng thái 🔹                                                                                                    | • <b>×</b> Q      |                      |               |
|                      | Vĩ Linh 🖌                      | STT | Tiêu đề                                                                                                    | Ngày tiếp<br>nhận | Trạng<br>thái        | Tiến<br>trình |
| Số điện thoại:       | 0869359672                     | 1   | TLKN 20240527.0002<br>Tiêu đề                                                                                                    | 27/05/2024        | Chưa<br>tiếp<br>nhận | ۲             |
| Ngày tạo:            | 22/03/2024                     | 2   | TLKN 20240527.0001<br>Tiêu đề                                                                                                    | 27/05/2024        | Chưa<br>tiếp<br>nhận | ۲             |
| Địa chỉ:             | 28 Phạm Văn Đồng               | 3   | TLKN 20240526-0016<br>Kính gửi Bộ TN&MT, cho tôi hỏi một vấn đề cụ thể sau:                                                                                                    | 26/03/2024        | Chưa<br>tiếp<br>nhận | ۲             |
| Email:<br>Đối tượng: | vulinh123@gmail.com<br>Cá nhân | 4   | TLKN 20240326-0014<br>Trong văn học hay ngôn ngữ hàng ngày thường nói CƠN<br>MƯA, TRẬN MƯA. Theo quy định của ngành khí tượng<br>thủy văn thì thể nào gọi là cơn mưa, thể nào gọi là trận<br>mưa | 26/03/2024        | Đã<br>công bố        | ۲             |
|                      |                                | 5   | TLKN 20240325.0012<br>vì saoDự báo hiện tượng mưa đá chưa sát thực                                                                                                    | 26/03/2024        | Đã tổng<br>hợp       | ۲             |
|                      |                                |     | 123456                                                                                                    | 789               | 10 - (               | 3 33          |

Chọn vào câu hỏi bất kỳ mà người dùng muốn xem chi tiết

Sau đó màn hình sẽ hiển thị chi tiết thông tin câu hỏi, thông tin người gửi, tiến trình xử lý, nội dụng trả lời.

| IÔNG TIN CÂU HỎI KIẾN N                              | GHĮ                                |                      |                       |              |
|------------------------------------------------------|------------------------------------|----------------------|-----------------------|--------------|
| Thông tin câu hỏi                                    |                                    |                      |                       |              |
| Mã câu hỏi                                           |                                    |                      |                       |              |
| TLKN.20240527.0002                                   |                                    |                      |                       |              |
| Tiêu đề                                              |                                    |                      |                       |              |
| Tiêu đề                                              |                                    |                      |                       |              |
| Nội dung câu hỏi                                     |                                    |                      |                       |              |
| nd                                                   |                                    |                      |                       |              |
| Lĩnh vực                                             |                                    |                      |                       |              |
| Địa chất và Khoáng sản                               |                                    |                      |                       |              |
| Hệ thống Trả lời kiến nghị - Bộ                      | Tài nguyên và Môi trường           |                      |                       |              |
| Thông tin người gửi —————                            |                                    |                      |                       |              |
| Tên người hỏi                                        | Đối tượng                          |                      | Email                 |              |
| Vũ Mai Linh                                          | Cá nhân                            |                      | N <sup>20</sup>       |              |
| Ngày hỏi                                             | Số điện thoại                      |                      | TIKN                  |              |
| 27/05/2024                                           | 0869359672                         |                      |                       |              |
| Địa chỉ                                              |                                    |                      |                       |              |
| Ngày hỏi<br>27/05/2024<br>Địa chỉ<br>iến trình xử lý | <b>Số điện thoại</b><br>0869359672 |                      | TLKN                  |              |
| STT Ngày thao tác                                    | Nội dung tiến trình                | Cá nhân / Đơn vị gửi | Cá nhân / Đơn vị nhận | Ý kiến xử lý |
| 1 14:21 27/05/2024                                   | Vũ Mai Linh gửi câu hỏi kiến nghị. | Vũ Mai Linh          | Cục Địa chất Việt Nam |              |
| Tổng hợp nội dung<br>File:<br>Nội dung trả lời:      |                                    |                      |                       |              |
|                                                      |                                    |                      |                       |              |

(Nếu muốn quay lại trang tích vào trường )

#### 3.2 Tìm kiếm câu hỏi đã gửi

Tại danh sách câu hỏi người dùng có thể tìm kiếm khi nhập điều kiện tìm kiếm vào các trường thông tin như hình sau:

Danh sách câu hỏi, kiến nghị đã gửi

| Nhập từ khóa tìm kiếm | Chọn trạng thái | ~ | × | ۹ |
|-----------------------|-----------------|---|---|---|

Ví dụ: Nhập vào điều kiện tìm kiếm, chọn trạng thái -> hệ thống hiển thị kết quả tìm kiếm theo đúng yêu cầu.

Danh sách câu hỏi, kiến nghị đã gửi

| tiêu đề |                                            | Chưa tiếp nhận | ~ × Q          |            |
|---------|--------------------------------------------|----------------|----------------|------------|
| STT     | Tiêu đề                                    | Ngày tiếp nhận | Trạng thái     | Tiến trình |
| 1       | <mark>TLKN.20240527.0002</mark><br>Tiêu đề | 27/05/2024     | Chưa tiếp nhận | ۲          |
| 2       | TLKN.20240527.0001<br>Tiêu đề              | 27/05/2024     | Chưa tiếp nhận | ۲          |

### 3.3 Cập nhật thông tin người dùng

|                      |                                | Danh | sách câu hỏi, kiến nghị đã gửi                                                                                                    |                   |                      |               |
|----------------------|--------------------------------|------|----------------------------------------------------------------------------------------------------|-------------------|----------------------|---------------|
|                      |                                | Nhậ  | o từ khóa tìm kiếm 🛛 🗸 🗸 🗸 🗸                                                                                                    | <b>×</b> Q        |                      |               |
|                      | Vii Linh                       | STT  | Tiêu đề                                                                                                    | Ngày tiếp<br>nhận | Trạng<br>thái        | Tiến<br>trình |
| Số điện thoại:       | 0869359672                     | 1    | TLKN 20240527 0002<br>Tiểu đề                                                                                                    | 27/05/2024        | Chưa<br>tiếp<br>nhận | ۲             |
| Ngày tạo:            | 22/03/2024                     | 2    | TLKN 20240527.0001<br>Tiêu đề                                                                                                    | 27/05/2024        | Chưa<br>tiếp<br>nhận | ۲             |
| Dia chỉ:             | 28 Phạm Văn Đồng               | 3    | <mark>TLKN 20240326.0016</mark><br>Kinh gủi Bộ TN&MT, cho tôi hỏi một vấn đề cụ thể sau:                                                                                                    | 26/03/2024        | Chưa<br>tiếp<br>nhận | ۲             |
| -mail:<br>Đối tượng: | vulinh123@gmail.com<br>Cá nhân | 4    | TLKN 20240326 0014<br>Trong văn học hay ngôn ngữ hàng ngày thường nói CƠN<br>MƯA, TRẬN MƯA. Theo quy định của ngành khí tượng<br>thủy văn thì thế nào gọi là cơn mưa, thế nào gọi là trận<br>mưa | 26/03/2024        | Đã<br>công bố        | ۲             |
|                      |                                | 5    | TLKN 20240326 0012<br>Vì saoĐự báo hiện tượng mưa đá chưa sát thực                                                                                                    | 26/03/2024        | Đã tổng<br>hợp       | ۲             |

Nhấn vào biểu tượng cây bút 💉

## Sau đó màn hình sẽ hiển thị giao diện thông tin người dùng muốn cập nhật

| Thông tin người dùng |                   |                                    |
|----------------------|-------------------|------------------------------------|
|                      | Đối tượng         | ● Cá nhân O Doanh nghiệp O Tổ chức |
|                      | Số điện thoại     | 0869359672                         |
|                      | Mật khẩu cũ       |                                    |
|                      | Mật khẩu mới      |                                    |
|                      | Nhập lại mật khẩu |                                    |
|                      | Họ và Tên         | Vũ Linh                            |
|                      | Địa chỉ           | 28 Phạm Văn Đồng                   |
|                      | Email             | vulinh123@gmail.com                |
|                      | Tỉnh thành        | Tỉnh Bắc Ninh 🗸                    |
|                      |                   | Cập nhật Quay lại                  |